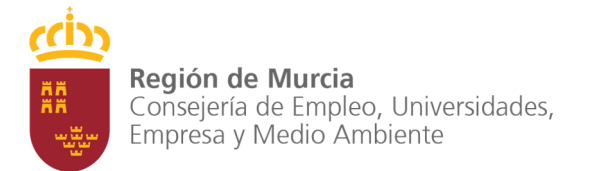

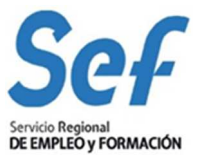

# MANUAL DE USUARIO

# **ENTIDAD COLABORADORA**

## ÍNDICE

| INDICE                                                                                                    |
|----------------------------------------------------------------------------------------------------|
| RESUMEN                                                                                                    |
| GENERAL                                                                                                    |
| Coordinadores2                                                                                                    |
| Planificación                                                                                                    |
| Certificaciones                                                                                                    |
| Horario3                                                                                                    |
| Datos del centro(s)                                                                                                    |
| Lugares de impartición5                                                                                                    |
| PROFESOR                                                                                                    |
|                                                                                                    |
| ALUMNO                                                                                                    |
| ALUMNO                                                                                                    |
| ALUMNO                                                                                                    |
| ALUMNO                                                                                                    |
| ALUMNO                                                                                                    |
| ALUMNO                                                                                                    |
| ALUMNO 8<br>MODIFICACIONES 9<br>ACCIÓN 10<br>Guía de desarrollo 10<br>Publicidad 10<br>Selecciones de candidatos 10<br>Controles de asistencia 11                                                                                                    |
| ALUMNO 8<br>MODIFICACIONES 9<br>ACCIÓN 10<br>Guía de desarrollo 10<br>Publicidad 10<br>Selecciones de candidatos 10<br>Controles de asistencia 11<br>PRÁCTICAS 11                                                                                                    |
| ALUMNO       8         MODIFICACIONES       9         ACCIÓN       10         Guía de desarrollo       10         Publicidad       10         Selecciones de candidatos       10         Controles de asistencia       11         PRÁCTICAS       11         Ampliación de número de horas/plazas       11 |

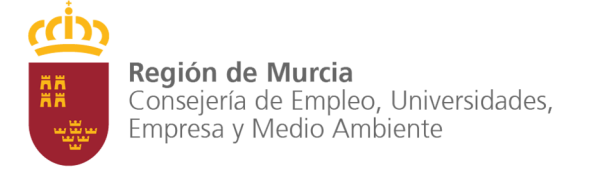

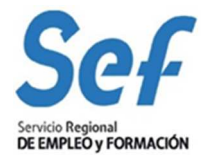

### RESUMEN

Este documento explica las opciones disponibles desde el formulario troncal de cursos, sin entrar en profundidad en los procedimientos concretos indica desde donde se pueden iniciar o consultar. Si necesita más ayuda tiene a su disposición manuales de los procedimientos concretos.

### GENERAL

La información de esta pestaña está dividida en varios apartados

### Coordinadores

Las dos primeras líneas de este apartado hacen referencia a la información de contacto del coordinador del SEF asignado al curso.

| Coordinadores             |                        |
|---------------------------|------------------------|
| Coordinador SEF:          |                        |
| Teléfono coordinador SEF: | Email coordinador SEF: |
| Coordinador:              | Télefono coordinador:  |
| Fax coordinador:          | Email coordinador:     |
|                           | Elegir                 |

Imagen 1: – Expediente de curso (General) - Coordinadores

Las dos líneas inferiores se refieren al coordinador del curso por parte de la entidad. Este coordinador debe seleccionarlo de su lista de coordinadores. Para gestionar la lista de coordinadores dispone del buscador de coordinadores en FORMACIÓN – SEGUIMIENTO / Buscadores / Coordinadores de curso.

La primera vez que acceda a esta pantalla el coordinador de la entidad estará vacío. Pulse el botón "*Elegir*" para ir a la ventana – *Elección de coordinador*". En ella deberemos seleccionar un coordinador existente y pulsar el botón "*Elegir*". En caso de no haber creado nunca un coordinador hay que pulsar en el botón "*Nuevo*" y cumplimentar los datos. Una vez hecho podremos elegir al nuevo coordinador creado.

| 1919-00-                   |                |                         |          |                                          |                                      |       |           |     |
|----------------------------|----------------|-------------------------|----------|------------------------------------------|--------------------------------------|-------|-----------|-----|
| IF:                        |                |                         |          |                                          |                                      |       |           |     |
| ombre:                     |                |                         | 1        |                                          |                                      |       |           |     |
| rimer Apeli                | lido:          |                         | <u> </u> |                                          |                                      |       |           |     |
| egundo Ap                  | ellido:        |                         | -        |                                          | 1                                    |       |           |     |
| eletono                    |                |                         | -        |                                          | 1                                    |       |           |     |
| ererono:                   |                |                         |          | -                                        |                                      | 21    |           |     |
| man:                       |                |                         |          |                                          |                                      |       |           |     |
| axt                        |                |                         | 1        |                                          |                                      |       |           |     |
|                            |                |                         |          |                                          |                                      |       |           |     |
|                            |                |                         |          | Busc                                     | ar 📗 Ocultar crite                   | rios  |           |     |
| sultados de                | la būsau       | eda                     |          | Busc                                     | ar   Ocultar crite                   | rios  |           |     |
| sultados de<br>Seleccionar | a büsqu<br>Nif | eda<br>Eiminar<br>Nomb  | Detai    | Busci<br>Elegir<br>Primer<br>Apellido    | ar Ocultar crite                     | Email | Telefona  | Fas |
| oultados da<br>Seleccionar | a basqu        | eda<br>Eiminar<br>Norda | Detai    | Busc<br>Busc<br>Primer<br>Apellisto      | ar Ocultar crite<br>Segundo Apellido | Final | Telefone  | Fax |
| Seleccionar<br>O<br>O      | a basay<br>Nif | Eiminar<br>Nomb         | Detai    | Busci<br>le Elegir<br>Primër<br>Apelikte | ar Ocultar crite                     | rios  | Teleforea | Fax |

Imagen 2: Elegir un coordinador para asignarlo al curso

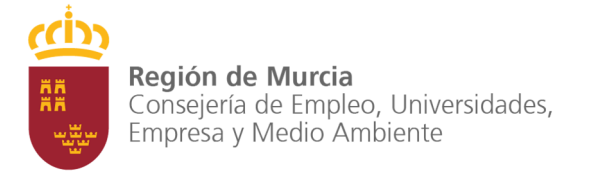

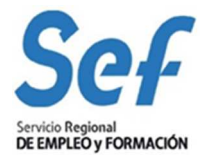

Aparte del botón "*Elegir*" que asignará al curso el coordinador seleccionado y del botón "*Cancelar*" que volverá a la ventana de seguimiento, esta pantalla funciona igual que el buscador de coordinadores descrito en el manual de coordinadores.

#### Técnico de seguimiento

En este apartado aparecen los datos del técnico de seguimiento asignado a la acción formativa por parte del SEF.

### Planificación

Esta sección contiene la información de planificación del curso. Si aún no ha planificado el curso pulse "*Planificai*" para introducir las fechas de inicio y fin del curso.

| Planificación                   |                |                                                                                                    |
|---------------------------------|----------------|----------------------------------------------------------------------------------------------------|
| Fecha inicio:<br>Fecha del 25%: | <br>Fecha fin: | And the second second s |
|                                 | Planificar     |                                                                                                    |

Imagen 3: - Expediente de curso (General) - Planificación

Pulse "*Guardar*" cuando haya introducido las fechas de inicio y fin para conservar los cambios y volver a la ventana anterior.

| anificación   |       |                  |  |
|---------------|-------|------------------|--|
| Fecha inicio: | 100 B | Fecha fin:       |  |
|               |       | Guardar Cancelar |  |

Imagen 4: – Planificación de curso

### Certificaciones

En este apartado puede consultar el estado de las certificaciones si es que estas han sido iniciadas. En caso de no haber iniciado la certificación de inicio o fin puede hacerlo desde aquí pulsando en el botón correspondiente y siempre que haya completado los procedimientos que se requieren para iniciar cualquiera de las dos certificaciones.

Si ya ha iniciado la certificación de inicio o de fin, puede ver, junto al botón correspondiente, el estado en que se encuentra y acceder al detalle de la certificación pulsando sobre él.

#### Horario

Si no ha introducido un horario o el horario introducido no está generado se le mostrará un mensaje informativo. Si este es el caso puede acceder a la ventana de detalle del horario pulsando en el botón bajo el mensaje para introducirlo o realizar modificaciones en él y generarlo. Puede generar el horario cuantas veces desee pero asegúrese de que los datos del horario son correctos antes de marcarlo como definitivo ya que una vez que lo haga cualquier modificación tendrá que efectuarla mediante el procedimiento de **solicitud de modificaciones** que se encuentra en la pestaña "*Modificaciones*".

| Horario                                                            |                                   |
|--------------------------------------------------------------------|-----------------------------------|
| El horario aún no ha sido informatizado, recuerde que debe hacerle | o antes de que comienze el curso. |
|                                                                    | Introducir                        |
| Imagen 6: – Expedier                                               | nte de curso (General) - Horario  |

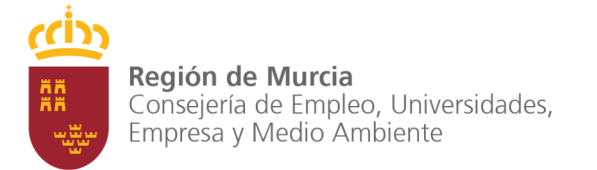

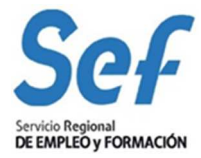

Si el horario está generado pero aún no está marcado como definitivo se le mostrará un resumen y un botón "*Modificar*" que le permite ir al detalle del horario, editarlo y volver a generarlo. Sin embargo, una vez que está marcado como definitivo verá el resumen y un botón "*Detalle*" para consultar los detalles del horario pero sin la posibilidad de cambiarlo.

#### Datos del centro(s)

Si ha seleccionado los centros/ lugares de impartición en los que se realizará el curso podrá verlos en esta sección del formulario, si no es así, o desea cambiarlos (siempre antes de la certificación de inicio), puede hacerlo pulsando el botón "*Elegir*", que le llevará a la ventana " *Elección de centros*".

| Código del centro | Denominación del centro | Tipo de horario | Municipio |
|-------------------|-------------------------|-----------------|-----------|
| Sin resultados    |                         |                 |           |

Imagen 8: – Expediente de curso (General) – Centros

Dependiendo de la modalidad del curso (presencial, distancia, mixta...) podrá elegir un centro o lugar de impartición para cada tipo de hora (formación presencial, tutorías presenciales, formación a distancia...) que incluya la modalidad, por ejemplo, para un curso presencial sólo se le mostrará la elección del centro para jornadas presenciales, sin embargo,

si la modalidad es distancia verá que tiene controles en la página para elegir centro de tutorías presenciales y centro de formación a distancia.

| Código del centro:                                                                                                    | Denominación del centro:                                                                                                    | Municipio:                                                                    |
|----------------------------------------------------------------------------------------------------|----------------------------------------------------------------------------------------------------|-------------------------------------------------------------------------------|
| Elegir centro distinto:                                                                                                    |                                                                                                    |                                                                               |
| -<br>-                                                                                                    | (*)En el apartado de Jornadas de formación presencial solo est<br>mismo municipio de concesión de la subvención.                                                       | án disponibles aquellos centros ubicados en el                                |
| Si no encuentra disponible<br>coordinador del curso.                                                                                                    | algún centro, deberá presentar la solicitud de alta de centro mediant                                                                                                  | e los cauces habituales o pongasé en contacto con                             |
| Centro para Jornadas                                                                                                    | de tutorías presenciales                                                                                                    |                                                                               |
| Código del centro:                                                                                                    | Denominación del centro:                                                                                                    | Municipio:                                                                    |
| Elegir centro distinto:                                                                                                    |                                                                                                    |                                                                               |
|                                                                                                    |                                                                                                    |                                                                               |
| Si no encuentra disponible<br>coordinador del curso.                                                                                                    | algún centro, deberá presentar la solicitud de alta de centro mediant                                                                                                  | e los cauces habituales o pongasé en contacto co                              |
|                                                                                                    |                                                                                                    |                                                                               |
| Centro para Formación                                                                                                    | n a <mark>distancia</mark>                                                                                                    |                                                                               |
| Centro para Formación<br>Código del centro:                                                                                                    | n a distancia<br>Denominación del centro:                                                                                                    | Municipio:                                                                    |
| Centro para Formación<br>Código del centro:<br>Elegir centro distinto:                                                                                                    | n a distancia<br>Denominación del centro:                                                                                                    | Municipio:                                                                    |
| <mark>Centro para Formación</mark><br>Código del centro:<br>Elegir centro distinto:                                                                                                    | n a distancia<br>Denominación del centro:                                                                                                    | Municipio:                                                                    |
| Centro para Formación<br>Código del centro:<br>Elegir centro distinto:<br>Si no encuentra disponible<br>coordinador del curso.                                                                           | n a distancia<br>Denominación del centro:<br>v<br>algún centro, deberá presentar la solicitud de alta de centro mediant                                                | Municipio:<br>le los cauces habituales o pongasé en contacto co               |
| Centro para Formación<br>Código del centro:<br>Elegir centro distinto:<br>Sí no encuentra disponible<br>coordinador del curso.<br>Centro para Modalidad                                                  | n a distancia<br>Denominación del centro:<br>y<br>algún centro, deberá presentar la solicitud de alta de centro mediant<br>d de teleformación                          | Municipio:<br>le los cauces habituales o pongasé en contacto co               |
| Centro para Formación<br>Código del centro:<br>Elegir centro distinto:<br>Si no encuentra disponible<br>coordinador del curso.<br>Centro para Modalidac<br>Código del centro:                            | n a distancia<br>Denominación del centro:<br>algún centro, deberá presentar la solicitud de alta de centro mediant<br>d de teleformación<br>Denominación del centro:   | Municipio:<br>le los cauces habituales o pongasé en contacto co<br>Municipio: |
| Centro para Formación<br>Código del centro:<br>Elegir centro distinto:<br>Si no encuentra disponible<br>coordinador del curso.<br>Centro para Modalidac<br>Código del centro:<br>Elegir centro distinto: | n a distancia<br>Denominación del centro:<br>I algún centro, deberá presentar la solicitud de alta de centro mediant<br>d de teleformación<br>Denominación del centro: | Municipio:<br>le los cauces habituales o pongasé en contacto co<br>Municipio: |
| Centro para Formación<br>Código del centro:<br>Elegir centro distinto:<br>Si no encuentra disponible<br>coordinador del curso.<br>Centro para Modalidad<br>Código del centro:<br>Elegir centro distinto: | n a distancia<br>Denominación del centro:<br>I en originalization del centro mediant<br>de teleformación<br>Denominación del centro:                                   | Municipio:<br>le los cauces habituales o pongasé en contacto co<br>Municipio: |

Imagen 9: - Elección de centros (modalidad mixta)

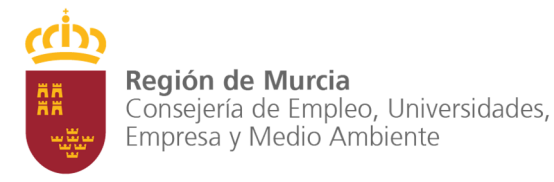

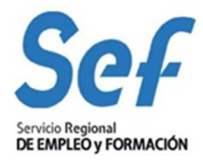

Tenga en cuenta que si el curso requiere un centro homologado para la formación presencial no se le mostrarán los lugares de impartición o los centros no homologados en la lista de centros disponibles para la formación presencial para esa acción en particular. Una vez que haya elegido los centros haga clic en "*Aceptar*" para guardar los cambios y volver a la ventana anterior.

El formulario de elección de centros también es accesible desde el formulario de detalle del horario.

#### Lugares de impartición

Para gestionar los lugares de impartición que tiene disponibles en la ventana de elección de centro tiene un enlace en el menú principal (FORMACIÓN – SEGUIMIENTO / Buscadores / Lugares de impartición) que le conduce al formulario ENENT50S – Buscador de lugares de impartición, donde puede dar de alta nuevos lugares o consultar, eliminar y modificar lugares ya existentes.

Recuerde que un lugar de impartición no es un centro; para dar de alta un centro debe hacerlo poniéndose en contacto con el SEF y por el procedimiento habitual de homologación de centros. No espere ver sus centros en este buscador.

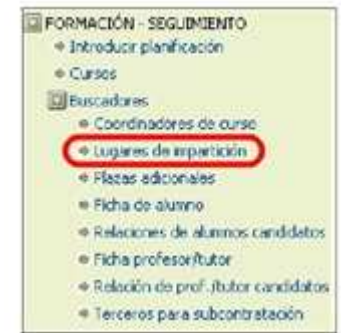

Imagen 10: Punto de menú lugares de impartición

En el buscador de lugares de impartición dispone del panel de criterios para filtrar los lugares que se le muestran en los resultados de búsqueda, así como de los botones habituales.

| arios<br>gares de impartición |                    |           |           |   |
|-------------------------------|--------------------|-----------|-----------|---|
| gares de impartición          |                    |           |           |   |
|                               |                    |           |           |   |
| ombre:                        |                    |           |           |   |
| 'lugar:                       |                    |           |           |   |
| ovincia: 🖋 💌                  |                    |           |           |   |
| unicipio: 🖋 💌                 |                    |           |           |   |
|                               | Buscar Ocultar cri | terios    |           |   |
| ultados de la búsqueda        |                    |           |           |   |
| eccionar y Detalle Eliminar   | 142                | 2014-     | <i>n</i>  |   |
| eccionar Nombre               | N° lugar           | Provincia | Município |   |
|                               | 1,750              | Murcia    | Abanilla  | _ |
| uevo Excel                    |                    |           |           |   |

Imagen 11: - Buscador de lugares de impartición

El botón "*Detalle*" navega al formulario de detalle de lugar de impartición donde puede consultar y modificar los datos del lugar. En este formulario puede cambiar la descripción del lugar directamente y su domicilio pulsando en "*Modificar*".

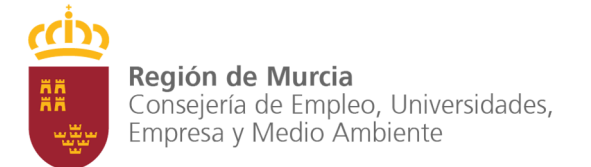

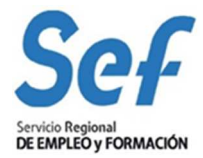

| ugar de impartición                                                                                            |                                                                                                    |             |        |  |
|----------------------------------------------------------------------------------------------------|----------------------------------------------------------------------------------------------------|-------------|--------|--|
| The second second second second second second second second second second second second second second second s |                                                                                                    |             |        |  |
| Lugar de imparticion                                                                                           |                                                                                                    |             |        |  |
| Nº lugar:                                                                                                    |                                                                                                    |             |        |  |
| Nombre:                                                                                                    | and the second second se |             |        |  |
| Domicilio                                                                                                    |                                                                                                    |             |        |  |
| Dirección:                                                                                                    |                                                                                                    |             |        |  |
| CP , Apdo. Correos<br>Abanilla, Murcia                                                                         | an internet des                                                                                                    |             | 12     |  |
| Teléfonos de contacto:                                                                                         |                                                                                                    |             |        |  |
| Fijo:<br>Móvil                                                                                                 |                                                                                                    |             |        |  |
| Fax:                                                                                                    |                                                                                                    |             |        |  |
|                                                                                                    |                                                                                                    | Modificar   |        |  |
|                                                                                                    |                                                                                                    | Aceptar Car | ncelar |  |

Imagen 12: – Detalle de lugar de impartición

Puede eliminar un lugar si lo selecciona en la tabla de resultados del buscador y pulsa "*Eliminar*" siempre y cuando no esté vinculado con ningún curso. El botón "*Excel*" genera un documento compatible con Excel que contiene el listado de la tabla de resultados de búsqueda.

Por último, para crear un nuevo lugar pulse en "*Nuevo*". En el formulario que verá a continuación compruebe que el lugar de impartición que va a crear no existe ya y si realmente no existe pulse "*Aceptar*".

| eleccionar V Detalle<br>eleccionar Nombre Nº lugar Provincia Municipio<br>O Murcia Abanilla<br>Al pulsar aceptar se creará un nuevo lugar de impartición, verifique que no<br>es uno de los existentes. | r de impart<br>gares de | ición<br>⊧ impartición     |                                                         |                              |           |
|----------------------------------------------------------------------------------------------------|-------------------------|----------------------------|---------------------------------------------------------|------------------------------|-----------|
| Seleccionar     Nor Iugar     Provincía     Municipio       Image: Seleccionar Nor Iugar     Municia     Abanilla                                                                                       | Selecciona              | 9 Detalle                  |                                                         |                              |           |
| Murcia Abanilla  Al pulsar aceptar se creará un nuevo lugar de impartición, verifique que no es uno de los existentes.                                                                                  | Seleccionar             | Nombre                     | N° lugar                                                | Provincia                    | Municipio |
| Al pulsar aceptar se creará un nuevo lugar de impartición, verifique que no<br>es uno de los existentes.                                                                                                | ۲                       | Rept. opt. alteration.     | 1000                                                    | Murcia                       | Abanilla  |
|                                                                                                    |                         | Al pulsar a<br>es uno de l | ceptar se creará un nuevo lugar de in<br>os existentes. | npartición, verifique que no | ]         |

Imagen 13: – Nuevo lugar de impartición

Introduzca un nombre para el lugar de impartición y rellene los datos del domicilio del lugar accediendo al formulario – *Modificación de domicilio*. Cuando termine con el domicilio pulse *"Aceptar"* para volver al detalle de lugar y acepte una vez más para volver al buscador.

| ugar de impartición               | e de lugar de imparación                   |  |
|-----------------------------------|--------------------------------------------|--|
| Lugar de impa                     | rtición                                    |  |
| N° lugar:<br>Nombre:<br>Domicilio |                                            |  |
| No se han inti                    | roducido datos del domicilio.<br>Modificar |  |
|                                   | Aceptar Caricelar                          |  |

Imagen 14: - Detalle de lugar de impartición (nuevo)

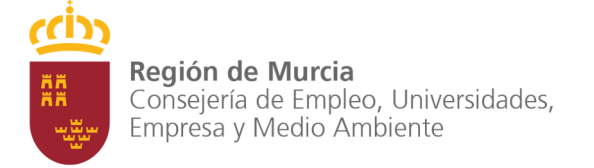

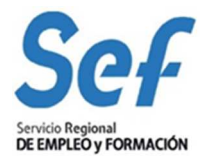

### PROFESOR

En la pestaña profesor puede gestionar los profesores inscritos en el curso y hacer nuevas inscripciones. La manera de inscribir un profesor en un curso, eliminar una inscripción, presentar una relación de candidatos o una modificación de profesor se detalla en el manual de profesor.

En la tabla que hay en la parte superior del formulario dispone del botón "*Inscribir*" para añadir profesores al curso. El proceso de inscripción se detalla en el manual de profesores.

Puede eliminar la inscripción de un profesor mientras su estado sea *Inscrito* seleccionándolo en la tabla y pulsando "*Eliminar*".

Puede consultar y modificar (dependiendo del estado del profesor) los datos de la inscripción del profesor seleccionándolo en la tabla y pulsando "*Detalle inscripción*".

| Seleccionar                                             | M. Dates                                  | test o similariad                                                                                                    | Nombre                                                                                                    |                                                                                      | 1:STrado                                                      |                            | Horas assigna |
|---------------------------------------------------------|-------------------------------------------|----------------------------------------------------------------------------------------------------|----------------------------------------------------------------------------------------------------|--------------------------------------------------------------------------------------|---------------------------------------------------------------|----------------------------|---------------|
| ۲                                                       | -                                         | Compare of Compare of | And the second second sec |                                                                                      | Aceptade                                                      | 2                          |               |
| 0                                                       |                                           | 17 - C - 10 - 10 - 10 - 10                                                                                                    | AND TAKEN PARTY AND TAKEN AND TAKEN AND                                                                                                    |                                                                                      | Acestives                                                     | 92                         |               |
| Imporibit                                               | Genera                                    | r relación de candidato                                                                                                    | L Dicel                                                                                                    |                                                                                      |                                                               |                            |               |
| Horas asig                                              | nadax                                     | 725                                                                                                    | Horas restantes: 0                                                                                                    | Beras conce                                                                          | didate                                                        | 725                        |               |
|                                                         |                                           |                                                                                                    | Ronan asignadan titran asignadan a profession<br>Ronan mutantan titran titran bin ndigne a singiti profes<br>Ronan persondialan titran contandeise mile ada-ora                                                                                                    | ne<br>cilin                                                                          |                                                               |                            |               |
|                                                         |                                           | Les estates que un profess<br>lessentar El profesor consta<br>En relacion: El profesor he                                                                                                    | r puede tener en relación al curso pueden ase los sigularites<br>como monto por pueto de la entitual<br>podo elegado por la entitada pera importe el curso y esta perdecite de                                                                                                    | vokder por el 525                                                                    |                                                               |                            |               |
| Relacione                                               | s de pr                                   | Les estates que un profess<br>lesental B profesor conda<br>En relacion: El profesor ha<br>Aceptado El profesor ha en<br>Benegadas el profesor ha en<br>Bejac La entioxit ha incisión<br>ofesores ituatores ca                                                                                                    | poesie lever en relación al opres pueden aur los siguiertes<br>como nore to por parte de la entitiad<br>de elegido por la entidad pers impartir el curso y esté perdectes de<br>los aceptados por el SIP pers report el curso true la velación de<br>anos aceptados por el SIP pers report el curso true la velación de<br>an tainte de trae para el sintemar y ha seo validado por el SIP<br>indicietos                                                                                                    | i velativ por el 325<br>resección de protec<br>la la ralacción de pro                | cres#dares co<br>feccris#dare                                 | indiados<br>Is candidados  |               |
| Relacione                                               | s de pr                                   | Les estates que un protest<br>les estates Bischeux consti-<br>En relacion: El proteco ha<br>Aceptates El proteco ha<br>Bisergado: El proteco ha ti<br>Bigar La mitiastita rejaco<br>ofesores itutores ca<br>eta le                                                                                                    | puede tener en relación al opres pueden ser los sigularites<br>como monto por puete de la entituial<br>sob elegidado por la entitada pres importe el curso y esté perdecida de<br>la elegidado por la SEP pers importe el curso trus la validación de la<br>acto acestado por el SEP pers importe el curso trus la validación de<br>la trinite de topa para el praesar y ha sobo validado por el SEP<br>in trinite de topa para el praesar y ha sobo validado por el SEP                                                                                                    | s validar por el 305<br>realación de protecia<br>la la relación de pro               | ored Autoree or<br>Neocras Autore                             | midatos<br>o candidados    |               |
| Relacione                                               | s de pri                                  | Los estados que un protest<br>lesential El protecio non<br>Ausgrados El protecio no<br>Ausgrados El protecio no<br>Denegados El protecio no<br>Bejar La entidos fin includo<br>ofesiones Ruífores ca<br>estalle                                                                                                    | puede tener en relación el curso pueden ser los siguiertes<br>como monto por puete de la entitial.<br>Seo elegido por la entitod pera legontr el curso y esta perdente de<br>la aco aceptada por el SEP para imperte el curso tras la veldación de<br>la triante en tran para el prateirar y ha seo velados por el SEP<br>indiciation                                                                                                    | : volder por el SEF<br>reacción de protec<br>la la relacción de pro                  | crestituteres co<br>Acconstitutere                            | andotos<br>Is candidatos   |               |
| Relacione<br>Selecciona<br>©                            | s de pr<br>Contra                         | Les estates que un protest<br>les estates la protect non<br>despisée d'archeor conta<br>Aceptates d'archeor he s<br>Benegades d'archeor ne h<br>Bear Le mitiest he reseau<br>ofesores itutores ca<br>leta le<br>ette relaction                                                                                                    | puede terrer en relación el curso pueden ase los siguiertes<br>como monto por pueto de la entituial<br>ado elegido por la entitoda pera importe el curso y este perdente de<br>los aceptados por el SEP pera importe el curso tres la validación de la<br>a sob aceptado por el SEP pera importe el curso tres la validación de<br>la triante en trans para el pratemar y ha sob validación de la<br>el triante en trans para el pratemar y ha sob validación por el SEP<br>indiciations                                                                                                    | i valader por el 305<br>i reacción de protecto<br>la la relacción de pro             | iores Autores ca<br>Seacons Autore<br>Ibn                     | enddotos<br>Is candidatos  |               |
| Relacione<br>Selectiona<br>©<br>Vodificac<br>Selectiona | s de pr<br>Expedia<br>iones d             | Les estates que un protest<br>lesental E protect ou const<br>En relacion El protect ha<br>Aceptade El protect ha<br>Benegado: El protect ha to<br>Bear La mitiast ha relación<br>ofesores itutores ca<br>leta le<br>estate relación<br>leta le<br>profesoritutor<br>leta le<br>profesoritutor                                                                                                    | poesie lever en relación el coreo pueden ser los siguiertes:<br>como monto por parte de la entitual.<br>Sob elegidado por la entidad pres importe el curso y esté perdente de<br>la ecolacidado por el SEP pero importe el curso tres la validación de la<br>el con acestado por el SEP pero importe el curso tres la validación de<br>la triante es trans para el praemar y no sob validado por el SEP<br>indiciatos<br>Entados por el SEP pero importe el curso tres la validación de<br>la triante es trans para el praemar y no sob validado por el SEP<br>indiciatos<br>Perodere                                                                                                    | o valader por el 305 <sup>4</sup><br>i reacción de protect<br>la la relacción de pro | crestilatives co<br>Associated vice<br>No                     | erddottis<br>is candidatos | ción          |
| Relacione<br>Selecciana<br>@-<br>Viodificac             | s de pr<br>Expedit<br>iones d<br>r H*Doce | Les estates que un protest<br>les estates (protect res<br>Ausgrade) (il protect res<br>Desegades (il protect res<br>Desegades (il protect res<br>Desegades (il protect res<br>Desegades (il protect res<br>Deset Le estates)<br>ofesores/tutores ca<br>eta lie<br>eta relación<br>les profesorituitor<br>leta lie<br>maneto (destiliad                                                                                                    | pacific ferrer en relación el curso pueden ser los siguiertes<br>cono neorio por pade de la entitad.<br>Sed elegado por la entitod y per inporte el curso y esta perdente de<br>la aco acestado por el SEP per importe el curso tras la validación de<br>la aco acestado por el SEP per importe el curso tras la validación d<br>la triante en tran pene el pranteur y ha seo validado por el SEP<br>indiciatos<br>Estado por el SEP per importe de curso tras la validación d<br>la falante en tran pene el pranteur y ha seo validado por el SEP<br>indiciatos                                                                                                    | e voladar por el 325 <sup>4</sup><br>i ranción de proteix<br>le la relación del pro  | inesAutores or<br>Associated as a<br>lin<br>Estimate<br>Final | eradottos<br>is candidatos | cián          |

Imagen 15: - Expediente de curso (Profesor)

El botón "*Imprimir ficha*" genera un documento con los datos de la ficha del profesor en el momento de la inscripción, es decir, si ha habido cambios desde el momento de la inscripción estos no se reflejarán en el documento o en el detalle de la inscripción.

Cuando las horas del curso estén debidamente asignadas puede presentar al SEF la relación de candidatos. Para iniciar el proceso, que se encuentra descrito en el manual de profesores, pulse "*Generar relación de candidatos*".

Puede descargar un documento compatible con Excel que recoge el contenido de la tabla pulsando el botón "*Excel*".

En las dos tablas restantes del formulario puede seleccionar un elemento e ir al detalle de éste pulsando el botón "*Detalle*".

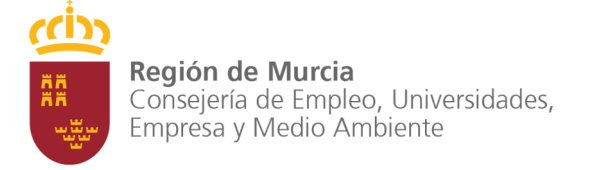

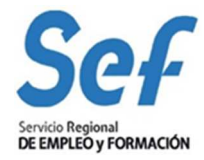

### ALUMNO

En la sección de alumnos inscritos tiene la información referente a los alumnos en el curso. Aquí puede comprobar su estado si presentó una relación de candidatos para ver si han sido acreditados o no. Puede eliminar la inscripción de un alumno, siempre que no esté incluido en una relación de candidatos, seleccionando su fila en la tabla y pulsando "*Eliminar*".

Para realizar una inscripción nueva pulse "*Inscribir*". Cuando tenga alumnos inscritos en el curso puede incluirlos en una relación de candidatos pulsando el botón "*Generar relación de candidatos*". Los procesos de inscripción y relación de candidatos se detallan en el manual de alumnos.

La información sobre trabajadores ocupados/desempleados en alta hace referencia a los alumnos cuyo estado es Alta, es decir, han sido acreditados en una relación de candidatos y aceptados en el curso ya sea en la certificación de inicio o en un alta de alumnos posterior. Esta información puede serle útil en cursos cuyos alumnos deban satisfacer determinadas condiciones laborales.

| With Cold Party | Eliminar                                                                                                    |                       |                                                                                                    |                  |         |                                                                                                    |             |                  |
|-----------------|----------------------------------------------------------------------------------------------------|-----------------------|----------------------------------------------------------------------------------------------------|------------------|---------|----------------------------------------------------------------------------------------------------|-------------|------------------|
| eloccionar      | Nº Documente Identidad                                                                                                    | Nomber                | Primer apellide                                                                                                    | Segundo apellido | Sexo    | Fecha de nacimiento                                                                                                    | Estade      | Tiempe ins, O.E. |
| •               | No. of Concession, Name                                                                                                    | Marchine - Marchinese | PRE-                                                                                                    | Summitte.        | Mager   | of the course                                                                                                    | Alla .      |                  |
| 0               | and the second second se                                                                                                    | and the second second | (MARKED )                                                                                                    | ALC: NO.         | Honkye  | A DESCRIPTION OF THE OWNER.                                                                                                    | 4.60        |                  |
| 0               | tioning.                                                                                                    | and the second second | And a second second sec | 4000000          | Homore  |                                                                                                    | Ab          |                  |
| 0               | And Distances in the local distances in the local distances in the l | 100.0000.00           | CONTRACTOR OF THE OWNER                                                                                                    | distantion in    | evore-  | and the second second s | Apreditates | E recel - 1 Mc   |
| 0               | and the second second                                                                                                    | 100.000               | and a                                                                                                    | 1000             | Hombre  | - incomental                                                                                                    | Acreditate  |                  |
| 0               | and content on the local diversion of the local diversion of the loc | ABORTON.              | 10000                                                                                                    | Mailower.        | Mare    | A DESCRIPTION OF                                                                                                    | Abi         | 0-0 amonia       |
| 0               | of compet                                                                                                    | (contraction)         | discussion of the spin-                                                                                                    | reprint o        | 14.00   | A VELOVINE                                                                                                    | Alte        | mis de 2 años.   |
| Ö               |                                                                                                    | 1000                  | and the second second s |                  | Handret | Appenditure:                                                                                                    | Acredition  | 0-0 eeucir       |
| Inscribin       | Generar relación de can                                                                                                    | didatos Excel         |                                                                                                    |                  |         |                                                                                                    |             |                  |

Imagen 16: - Expediente de curso (Alumnos) - Alumnos inscritos

En la sección de plazas adicionales puede solicitar hasta 3 plazas extra para el curso. Para iniciar la solicitud haga clic en "*Nuevo*". Si desea consultar el estado de una solicitud seleccione en la tabla la fila correspondiente y pulse "*Detalle*". Para más detalles sobre este procedimiento acuda al manual de plazas adicionales.

| Seleccionar | Estado         | Fecha presentación | N° plazas solicitadas |
|-------------|----------------|--------------------|-----------------------|
|             | Sin resultados |                    |                       |

Imagen 17:- Expediente de curso (Alumnos) - Plazas adicionales

En el apartado *Relaciones de candidatos* puede consultar el estado de las relaciones que haya presentado al SEF y acceder al detalle de estas utilizando el botón "*Detalle*". Para iniciar una nueva relación de candidatos debe hacerlo con el botón "*Generar relación de candidatos*" que hay al pie de la tabla de alumnos inscritos. Al igual que antes, la información sobre trabajadores ocupados/ desempleados en relación puede serle útil en cursos cuyos alumnos deban satisfacer determinadas condiciones laborales.

| Seleccional | Estado | Fecha presentación                                                                                                    | N° candidatos |  |
|-------------|--------|----------------------------------------------------------------------------------------------------|---------------|--|
| ۲           | Final  | (in a second second sec | 2             |  |
| 0           | Final  | reservation in the second second second second second second second second second second second second second s                                                                                                    | 1             |  |
| 0           | Final  | 2 March 19                                                                                                    | 5             |  |

Imagen 18: – Expediente de curso (Alumnos) – Relaciones de candidatos

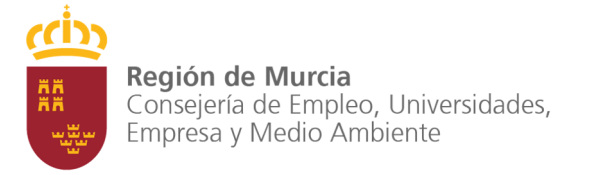

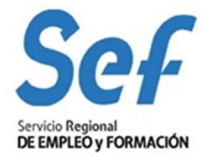

Las secciones Alta de alumnos y Baja de alumnos funcionan de forma análoga a la de Plazas adicionales descrita más arriba. El botón "*Nuevo*" inicia un procedimiento y el botón "*Detalle*" navega al formulario de detalle de la fila que haya seleccionada en la tabla. Para más información sobre estos procedimientos consulte el manual de alumnos.

| etecciona                         | Detalle                        |                    |                            |
|-----------------------------------|--------------------------------|--------------------|----------------------------|
| eleccionar                        | Estado                         | Fecha presentación | Número de alumnos inscrito |
| ۲                                 | Final                          | 1.00059008         |                            |
| Nuevo                             |                                |                    |                            |
| Nuevo                             | UPPoo                          |                    |                            |
| Nuevo<br>ajas de al               | umnos<br>Detalle               |                    |                            |
| Nuevo<br>ajas de al<br>eleccionar | umnos<br>Vin Detalle<br>Estado | Fecha presentación | Atumnos en sol. baja       |

Imagen 19: - Expediente de curso (Alumnos) - Alta y baja de alumnos

En el apartado *Documentos de asistencia* pulse los botones "*Imprimir*" para obtener los documentos de asistencia semanales y mensuales en formato pdf.

### **MODIFICACIONES**

Cualquier cambio que quiera realizar una vez que el curso comienza, salvo la modificación de profesores, que tiene su propio procedimiento, debe hacerlo usando el procedimiento de solicitud de modificación.

Para iniciar el procedimiento hágalo pulsando el botón "*Nuevo*" en la pestaña "Modificaciones". Para ver los detalles y el estado de una solicitud ya presentada seleccione en la tabla la fila correspondiente y pulse "*Detalle*". El procedimiento de solicitud de modificación se encuentra explicado en el manual de modificaciones.

|            | Detalle               |                                                                                                    |                                |          |                    |
|------------|-----------------------|----------------------------------------------------------------------------------------------------|--------------------------------|----------|--------------------|
| eleccionar | Tipo de modificación  | Motivo del cambio                                                                                              | Descripcion de otros motivos   | Estado   | Fecha presentación |
| ۲          | NUEVA FECHA DE FIN    |                                                                                                    |                                | Final    | parent in the      |
| 0          | NUEVO HORARIO         | and a second second second second second second second second second second second second second second second |                                | Final    | pinting            |
| 0          | CUALQUIER OTRO CAMBIO | Real Contract of the                                                                                           | Repair sector of sector cargo- | Trámite  | STORE CONTRACTOR   |
| 0          | NUEVA FECHA DE INICIO |                                                                                                    |                                | Borrador |                    |
| 0          | NUEVO HORARIO         |                                                                                                    |                                | Borrador |                    |

Imagen 21: - Expediente de solicitud de modificaciones

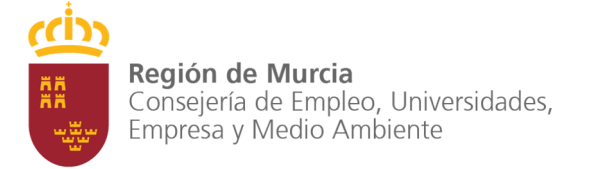

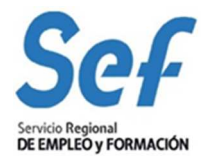

## ACCIÓN

Este formulario está dividido en varias secciones que podemos diferenciar

| Datus de acc | aun -            |                |             |                                                   |           |                                       |          |
|--------------|------------------|----------------|-------------|---------------------------------------------------|-----------|---------------------------------------|----------|
| Guia de d    | esarrollo        |                |             |                                                   |           |                                       |          |
|              |                  |                |             | Imprimir                                          |           |                                       |          |
| Publicida    | d                |                |             |                                                   |           |                                       |          |
| Fecha a      | anuncio:         |                | 1000        | Método anuncio:                                   |           | en la prensa local                    |          |
| Seleccion    | es de candidatos |                |             |                                                   |           |                                       |          |
| Setecciona   | Detalle          |                |             |                                                   |           |                                       | A        |
| Seleccionar  | Fecha            | Horario        | Lugar       |                                                   |           |                                       | Estado   |
| ۲            | 40 million - 100 | and the second | distant and | the internet provide the second                   |           |                                       | Borrador |
| 0            | errarente.       | alone service  | No. of con- | and the subscription of the party of the state of |           |                                       | Trámite  |
| Nuevo        |                  |                |             |                                                   |           |                                       |          |
| Controlog    | de ecistopeia    |                |             |                                                   |           |                                       |          |
| Controles    | de asistericia   |                |             |                                                   |           |                                       |          |
| Seleccionat  | Detaile          |                |             | NŬ                                                | m Alumpos | :Es definitivo?                       |          |
| ()           | Enero/2008       |                |             | 1944                                              | 1         | ZES definitions                       |          |
| 0            | Febrero/2008     |                |             |                                                   | 1         | · · · · · · · · · · · · · · · · · · · |          |
| 0            | Marzo/2008       |                |             |                                                   | 0         | V                                     |          |
| 0            | Noviembre/2008   |                |             |                                                   | 3         |                                       |          |
| Nuevo        |                  |                |             |                                                   |           |                                       |          |

Imagen 22: Seepd211b – Expediente de curso (Acción)

### Guía de desarrollo

Aquí puede pulsar "Imprimir" para obtener el documento de guía de desarrollo generado a partir de los datos del curso. Este es un documento que recoge resumidamente todos

### Publicidad

Información sobre cómo se publicitó el curso y en qué fecha.

### Selecciones de candidatos

Si tiene pensado realizar una selección de candidatos antes de incorporarlos al curso debe iniciar el procedimiento de comunicado al SEF desde este punto pulsando el botón "*Nuevo*".

| Fecha: |      | Horario: |  |
|--------|------|----------|--|
| Lugar: |      |          |  |
|        |      |          |  |
|        |      |          |  |
|        |      |          |  |
| 3      | <br> |          |  |

Imagen 23: Cment10u – Nuevo comunicado

En el formulario que verá a continuación, – *Nuevo comunicado*, seleccione el tipo de comunicado (en este caso selección de candidatos) e indique la fecha, hora y lugar donde tendrá lugar la selección. Cuando los datos sean correctos pulse "*Iniciar y presentar*" y acepte en el diálogo de confirmación de trámite. Una vez hecho esto se encuentra en la ventana de

detalle del comunicado donde puede acceder para consultar los detalles del comunicado desde la pestaña *Acción* seleccionando en la tabla el comunicado y pulsando "*Detalle*".

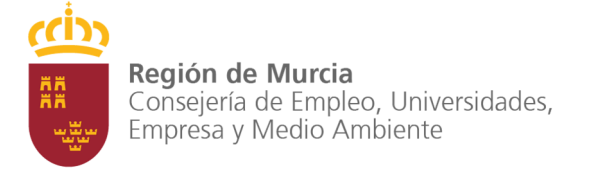

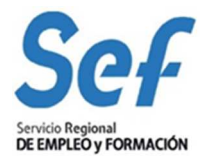

### Controles de asistencia

Para iniciar el control de asistencia de un mes pulse "*Nuevo*" en la tabla que hay bajo el título *Controles de asistencia*. En el formulario siguiente seleccione el mes sobre el que desea crear el control de asistencia y pulse "*Iniciar*".

| × Mes/Ejercicio: |                  |  |
|------------------|------------------|--|
|                  |                  |  |
|                  | Iniciar Cancelar |  |
| N                |                  |  |

Imagen 24: Cdent10u – Alta de control de asistencia mensual

En el detalle del control de asistencia indique las faltas y retrasos de los alumnos y pulse "Guardar". Puede abandonar el formulario pulsando en "Volver" y completar la información más tarde accediendo desde esta misma sección, para esto, seleccione la fila del mes en la tabla y pulse "Detalle". Cuando la información sobre asistencia sea definitiva y para hacer llegar al SEF el control de asistencia del mes pulse "Marcar definitivo".

Si ha hecho altas o bajas de alumnos y cree que falta o sobra algún alumno en la lista pulse *Actualizar listado alumnos*" y la aplicación los añadirá o eliminará de forma automática.

| D. Asistencia | D. Asis, Retraso                                   | D. Faltas Justif.                                                                                                    | D. Faitas no Just                                                                                                    |
|---------------|----------------------------------------------------|----------------------------------------------------------------------------------------------------|----------------------------------------------------------------------------------------------------|
| 27            | 0                                                  | 0                                                                                                    | 0                                                                                                    |
| 27            | 0                                                  | 0                                                                                                    | 0                                                                                                    |
| 27            | 0                                                  | 0                                                                                                    | 0                                                                                                    |
| 27            | 0                                                  | 0                                                                                                    | 0                                                                                                    |
| 27            | 0                                                  | 0                                                                                                    | 0                                                                                                    |
| 27            | 0                                                  | 0                                                                                                    | 0                                                                                                    |
| 27            | 0                                                  | 0                                                                                                    | 0                                                                                                    |
|               | 27<br>27<br>27<br>27<br>27<br>27<br>27<br>27<br>27 | 27     0       27     0       27     0       27     0       27     0       27     0       27     0       27     0       27     0       27     0       27     0       27     0 | 27     0     0       27     0     0       27     0     0       27     0     0       27     0     0       27     0     0       27     0     0       27     0     0       27     0     0       27     0     0       27     0     0       27     0     0 |

Imagen 25: Cdent10p – Detalle de control de asistencia mensual

### PRÁCTICAS

### Ampliación de número de horas/plazas

Desde aquí puede solicitar ampliaciones de plazas u horas en el compromiso de prácticas. Así como consultar el estado de las que pueda tener en curso.

Este procedimiento de ampliación de horas/plazas estará condicionado a la normativa que regula el procedimiento de prácticas. Por ejemplo, en las especialidades que son Certificados de Profesionalidad no se podrán ampliar horas, estás vienen determinadas por lo que establezca el cada decreto de especialidad, y las plazas serán las de los alumnos "FINALES" del curso.

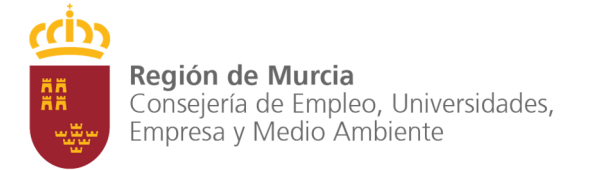

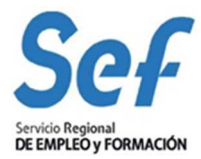

#### **Autorizaciones**

Desde aquí puede solicitar autorizaciones para la realización de prácticas. Así como consultar el estado de las que pueda tener en curso.

Ambos procedimientos están descritos en detalle en el manual de prácticas.

|                   | Detalle                       |                      |                     |                     |                                                                                                    |         |        |
|-------------------|-------------------------------|----------------------|---------------------|---------------------|----------------------------------------------------------------------------------------------------|---------|--------|
| eleccionar        | Expediente ampliación         | Est                  | ado                 | Solicitado          | Fecha presentación                                                                                                    |         |        |
| 0                 | ACCUMUM AND                   | Pres                 | entada              | 5 Horas             | (CONTRACTOR)                                                                                                    |         |        |
| 0                 | Are seen to                   | Noti                 | ficada              | 13 Horas            | and the second second se |         |        |
| 0                 | the second second             | Noti                 | ficada              | 1 Plazas            | (California)                                                                                                    |         |        |
| 0                 | And in case of the local data | Noti                 | Notificada 1 Plazas |                     | distant in the second second se |         |        |
| 0                 | AF - 1000 - 10                | Noti                 | ficada              | 9 Plazas            | and the second                                                                                                    |         |        |
| ۲                 | AP DO LODGE OF                | Pres                 | entada              | 54 Plazas           | e companya di s                                                                                                    |         |        |
| Nuevo<br>utorizac | iones<br>Detalle              |                      |                     |                     |                                                                                                    |         |        |
| eleccionar        | Estado Fecha presentación     | Empresa de prácticas | Nombre de via       | Persona de contacto | Correo electrónico                                                                                                    | N. Alu. | N. Día |
|                   |                               |                      |                     |                     |                                                                                                    |         |        |

Imagen 26: Seepd211b – Expediente de curso (Prácticas)